# epati

### **Tünel Ayarları** Ürün: Antikor v2 - Layer2 Tünelleme Kılavuzlar

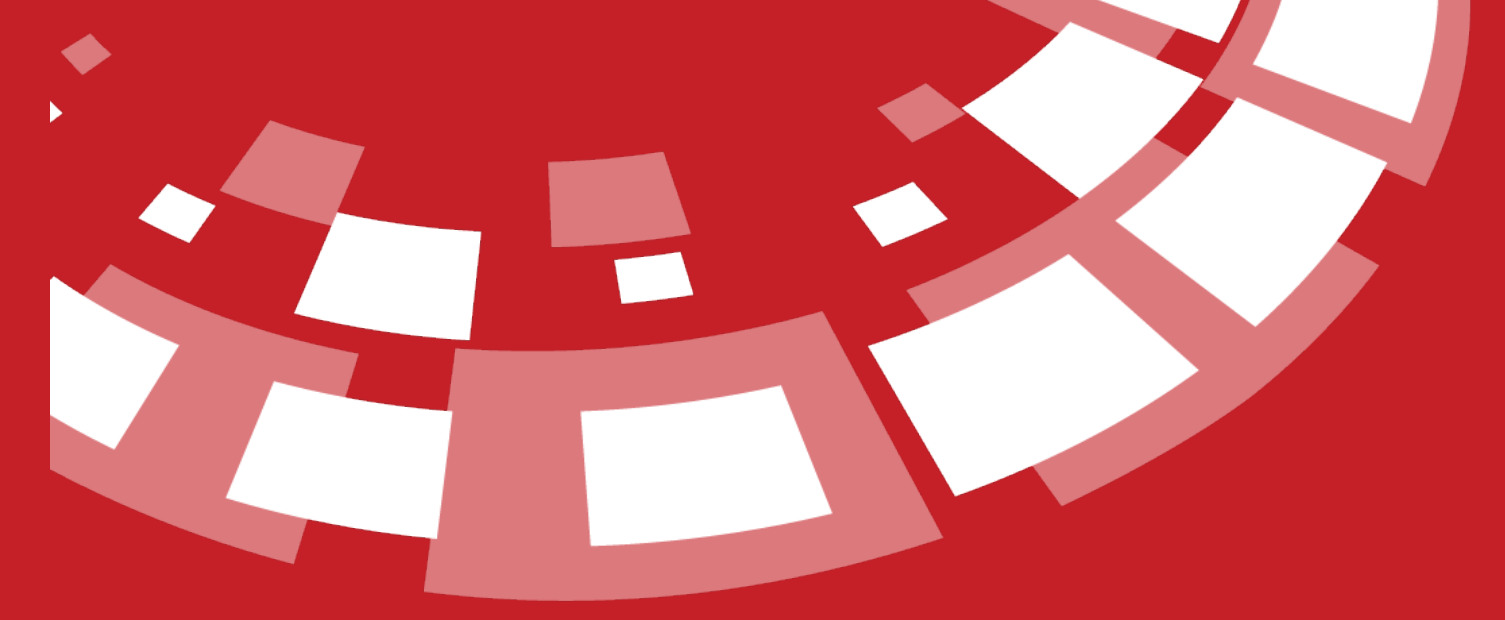

www.epati.com.tr

## **epati** Tünel Ayarları

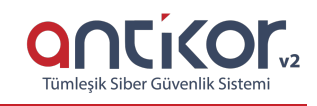

**Tünelleme:** Layer 2 seviyesinde iletişim sağlayarak, kapalı bir ağ ve ağlar arası şifreli iletişim sağlamaktadır. Tüneller arası MAC adresi bilgileri taşınacak, çoklu VLAN veya access VLAN taşınabilecektir. Uç ağların tünel sayesinde internet trafiği merkeze gelecek ve merkezde bulunan güvenlik duvarındaki politikalara tabi olacaktır, bu sayede merkezi yönetim ve homojen güvenlik de sağlanmış olacaktır.

#### Tünel Ayarları

İlk olarak Tünel Yapılandırması menüsü altında bulunan Tünel Ayarlarına tıklanır.

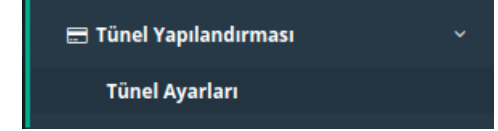

Açılan sayfada Sanal Switch yaratılır. Switch Ekle butonuna tıklanır.

| Tünel Ayarları        |                                                                    | Switch Ekle        |
|-----------------------|--------------------------------------------------------------------|--------------------|
|                       |                                                                    |                    |
| Switch - Yeni Kayıt   |                                                                    | ×                  |
| Adı                   |                                                                    |                    |
| Açıklama              |                                                                    |                    |
| Spanning Tree Servisi | Kapalı                                                             | ~                  |
| LLDP Servisi          | Pasif<br>LLDP Sistemi Adı bilgisi, SNMP Ayarlarından alınmaktadır. |                    |
|                       |                                                                    | Ø İptal 🛛 🕒 Kaydet |
|                       |                                                                    |                    |

| Adı                   |                                                             |   |
|-----------------------|-------------------------------------------------------------|---|
| Açıklama              |                                                             |   |
| Spanning Tree Servisi | Kapalı                                                      |   |
| LLDP Servisi          | Kapalı<br>Rapid STP                                         |   |
|                       | STP<br>Lectro Sistem Auroligisi, Sixivi Ayanan ann naktaur. | _ |

| ) İptal | 🖹 Kaydet |
|---------|----------|
|---------|----------|

| Alan                     | Açıklama                                                                                                  |
|--------------------------|----------------------------------------------------------------------------------------------------|
| Adı                      | Switch Adı yazılır.                                                                                       |
| Açıklama                 | Açıklama yazılır.                                                                                         |
| Spanning Tree<br>Servisi | Eklenecek olan sanal switch için spanning-tree servisi kullanılacaksa Rapid-STP veya STP servisi seçilir. |
| LLDP Servisi             | LLDP servisi kullanılacaksa aktifleştirilir. LLDP sistem adı bilgisi, SNMP ayarlarından alınmaktadır.     |

#### Ardından Tünel Ekle butonuna tıklanır.

İnternet Ağı

| Genel Ayarlar |       |       |
|---------------|-------|-------|
|               | Durum | Attif |

| Tünel Ayarları     |                   |
|--------------------|-------------------|
| Port Türü          | ● Tek Port ○ LACP |
| Grup Adı           | Ψ                 |
| Tünel Adı          |                   |
| Tünelleme Modu     | Layer 2 Tünel 🗸   |
| Layer 2 Tünel      |                   |
| DF Biti'ni Tünelle | Aktif             |

| VLAN Ayarları   |           |         |
|-----------------|-----------|---------|
| VLAN Modu       | Etiketsiz | ~       |
| VLAN ID         |           |         |
| VLANIar (Trunk) |           |         |
| Native VLAN     |           | Temizle |
|                 |           |         |

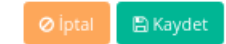

| Alan                     | Açıklama                                                                                                    |
|--------------------------|----------------------------------------------------------------------------------------------------|
| Durum                    | Aktif/Pasif durumunu belirtme.                                                                                                    |
| Port<br>Türü             | Tek Port ya da LACP seçilir.                                                                                                    |
| LACP<br>Adı              | Port Türü LACP seçilir ise, LACP Adı yazılır.                                                                                                    |
| Grup<br>Adı              | Port Türü Tek Port seçilir ise, Grup Adı yazılır.                                                                                                    |
| Tünel<br>Adı             | Tünel Adı yazılır.                                                                                                    |
| Tünelle<br>me<br>Modu    | Layer 2 Tunnel, Layer 2 Tunnel over IPsec modlarının yanı sıra NAT arkasında çalışacak sunucu ve istemciler için Layer 2 Tünel over IPsec NAT-T Sunucu ve Layer 2 Tünel over IPsec NAT-T İstemci seçilebilir.                     |
| IPsec<br>VPN<br>Profili  | Tünelleme modunda <i>over IPsec</i> seçilmişse burada VPN Yönetimi/IPSec VPN Profilleri<br>Menüsünde oluşturulmuş olan profiller seçilmektedir.                                                                                   |
| DF<br>Biti'ni<br>Tünelle | Layer 2 Tunnel, Layer 2 Tunnel over IPsec modlarında kullanıcı DF biti'ni tünelleyecekse aktifleştirilir.                                                                                                    |
| VLAN<br>Modu             | <b>Etiketsiz:</b> Tek VLAN taşınacaksa bu seçenek seçilir ve VLAN ID girilir.<br><b>Etiketli ve Etiketsiz:</b> Birden fazla VLAN ve Native VLAN taşınacaksa bu seçenek seçilir. Native VLAN belirtme zorunluluğu bulunmamaktadır. |
| VLAN<br>ID               | Taşınması istenen tek VLAN'ın ID bilgisi girilir. VLAN Modu Etiketsiz olarak seçildiğinde aktifleşir.                                                                                                    |
| VLANlar<br>(Trunk)       | Taşınacak olan VLAN'ların ID bilgisi girilir.(Etiketli ve Etiketsiz seçili olmalıdır.)                                                                                                    |
| Native<br>VLAN           | Taşınacak olan Native VLAN'ın ID bilgisi girilir.                                                                                                    |

#### Tünelleme Modu

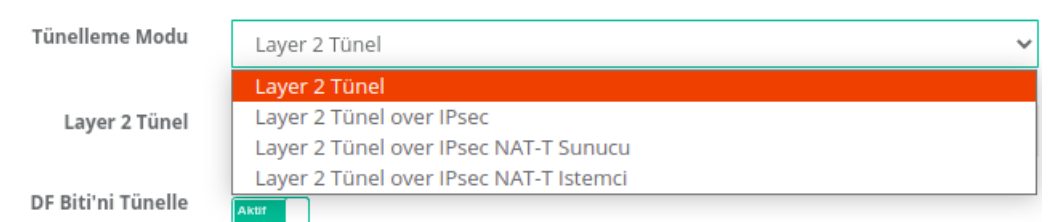

#### Layer 2 Tünel

Tünelleme Modu Layer 2 Tünel seçilmesi durumunda Layer 2 Tünel bölümü;

| Tünelleme Modu     | Layer 2 Tünel                   | ~ |
|--------------------|---------------------------------|---|
| Layer 2 Tünel      |                                 |   |
| DF Biti'ni Tünelle | IPv4 IPv6 Karşı Tünel IP Adresi |   |
|                    | IPv4<br>WAN Arayüzü             | ~ |
|                    | Ekle                            |   |

| Alan                     | Açıklama                                                  |
|--------------------------|-----------------------------------------------------------|
| Karşı Tünel IP<br>Adresi | Layer 2 Tünel yapılacak tarafın IP adresi girilir.        |
| WAN Arayüzü              | Mevcuttaki tünelin WAM IP adresi varsayılan olarak gelir. |

#### Layer 2 Tünel over IPsec

Tünelleme Modu Layer 2 Tünel over IPsec seçilmesi durumunda;

| Tünelleme Modu    | Layer 2 Tünel over IPsec                      | ~ |  |
|-------------------|-----------------------------------------------|---|--|
| IPsec VPN Profili | AES128GCM16 - PRFSHA1 - MODP2048              | ~ |  |
| Layer 2 Tünel     |                                               |   |  |
|                   | ● IPv4 ○ IPv6                                 |   |  |
|                   | Karşı Tünel IP Adresi                         |   |  |
|                   | IPv4                                          |   |  |
|                   | WAN Arayüzü                                   |   |  |
|                   | WAN1 - 10.2.1.178                             | ~ |  |
|                   | Ekie                                          |   |  |
| IPsec VPN Profili |                                               |   |  |
| IPsec VPN Profili | AES128GCM16 - PRFSHA1 - MODP2048              | ~ |  |
|                   | AES128GCM16 - PRFSHA1 - MODP2048<br>aes256gcm |   |  |

**IPsec VPN Profili** Tünelleme modunda *Layer 2 Tünel over IPsec, Layer 2 Tünel over IPsec NAT-T Sunucu ve Layer 2 Tünel over IPsec NAT-T İstemci* seçilmişse burada VPN Yönetimi/IPSec VPN Profilleri Menüsünde oluşturulmuş olan profiller seçilmektedir.

| Tünelleme Modu    | Layer 2 Tünel over IPsec         | ~ |
|-------------------|----------------------------------|---|
| IPsec VPN Profili | AES128GCM16 - PRFSHA1 - MODP2048 | ~ |
| Layer 2 Tünel     |                                  |   |
|                   | ● IPv4 ○ IPv6                    |   |
|                   | Karşı Tünel IP Adresi            |   |
|                   | IPv4                             |   |
|                   | WAN Arayüzü                      |   |
|                   | WAN1 - 10.2.1.178                | ~ |
|                   | Ekle                             |   |

| Alan                     | Açıklama                                                  |
|--------------------------|-----------------------------------------------------------|
| Karşı Tünel IP<br>Adresi | Layer 2 Tünel yapılacak tarafın IP adresi girilir.        |
| WAN Arayüzü              | Mevcuttaki tünelin WAN IP adresi varsayılan olarak gelir. |

#### Layer 2 Tünel over IPsec NAT-T Sunucu

Tünelleme Modu Layer 2 Tünel over IPsec NAT-T Sunucuseçilmesi durumunda;

| Tünelleme Modu    | Layer 2 Tünel over IPsec NAT-T Sunucu | ~ |  |  |
|-------------------|---------------------------------------|---|--|--|
| IPsec VPN Profili | AES128GCM16 - PRFSHA1 - MODP2048      | ~ |  |  |
| Layer 2 Tünel     |                                       |   |  |  |
|                   | ● IPv4 ○ IPv6                         |   |  |  |
|                   | Sunucu Dış IP Adresi                  |   |  |  |
|                   | IPv4                                  |   |  |  |
|                   | Karşı Tünel IP Adresi                 |   |  |  |
|                   | IPv4                                  |   |  |  |
|                   | WAN Arayüzü                           |   |  |  |
|                   | WAN1 - 10.2.1.178                     | ~ |  |  |
|                   | Ekle                                  |   |  |  |

Layer 2 Tünel

| Alan                     | Açıklama                                                  |
|--------------------------|-----------------------------------------------------------|
| Sunucu Dış IP Adresi     | Merkezdeki tünelin NAT IP adresi girilir.                 |
| Karşı Tünel IP<br>adresi | Layer 2 Tünel yapılacak tarafın IP adresi girilir.        |
| WAN Arayüzü              | Mevcuttaki tünelin WAN IP adresi varsayılan olarak gelir. |

#### Layer 2 Tünel over IPsec NAT-T İstemci

Tünelleme Modu Layer 2 Tünel over IPsec NAT-T İstemci seçilmesi durumunda;

| Tünelleme Modu    | Layer 2 Tünel over IPsec NAT-T Istemci | ~ |
|-------------------|----------------------------------------|---|
| IPsec VPN Profili | AES128GCM16 - PRFSHA1 - MODP2048       | ~ |
| Layer 2 Tünel     |                                        |   |
|                   | ● IPv4 ○ IPv6                          |   |
|                   | Sunucu Dış IP Adresi                   | - |
|                   | IPv4                                   |   |
|                   | Karşı Tünel IP Adresi                  |   |
|                   | IPv4                                   |   |
|                   | WAN Arayüzü                            |   |
|                   | WAN1 - 10.2.1.178                      | ~ |
|                   | Ekle                                   |   |

| Alan                     | Açıklama                                                                                                    |
|--------------------------|----------------------------------------------------------------------------------------------------|
| Sunucu Dış IP<br>Adresi  | Merkezdeki Tünelin NAT IP adresi girilir. İstemci tarafı, sunucu tarafındaki tünelin NAT IP adresini girmelidir. |
| Karşı Tünel IP<br>adresi | Layer 2 Tünel yapılacak tünel cihazının IP adresi girilir.                                                       |
| WAN Arayüzü              | Mevcuttaki tünelin WAN IP adresi varsayılan olarak gelir.                                                        |

Tünel ayarları tamamlandıktan sonra, Fiziksel Port ekle butonuna tıklanır.

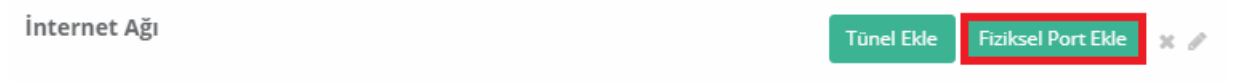

| Durum              | Aktif             |         |
|--------------------|-------------------|---------|
| Port Türü          | ● Tek Port ○ LACP |         |
| Grup Adı           |                   | -       |
| Ethernetler        |                   | X -     |
| MTU                | 1500              | -       |
| VLAN Modu          | Etiketsiz         | ~       |
| VLAN ID            |                   | ×       |
| VLANIar<br>(Trunk) |                   |         |
| Native VLAN        |                   | Temizie |
|                    |                   |         |

#### **Tek Port**

| Alan               | Açıklama                                                                                                    |
|--------------------|----------------------------------------------------------------------------------------------------|
| Durum              | Aktif/Pasif durumunu belirtme.                                                                                                    |
| Port<br>Türü       | Tek Port seçilir.                                                                                                    |
| Grup Adı           | Grup Adı girilir.                                                                                                    |
| Ethernetl<br>er    | Bu alanda IP'siz bacak seçilir.                                                                                                    |
| MTU                | MTU Değeri defaultta 1500 olarak gelmektedir, istenildiği takdirde değiştirilebilir.                                                                                                    |
| VLAN<br>Modu       | Etiketsiz: Tek VLAN taşınacaksa bu seçenek seçilir ve VLAN ID girilir.<br>Etiketli ve Etiketsiz: Birden fazla VLAN ve Native VLAN taşınacaksa bu seçenek seçilir.<br>Native VLAN belirtme zorunluluğu bulunmamaktadır. |
| VLAN ID            | Taşınması istenen tek VLAN'ın ID bilgisi girilir. VLAN Modu Etiketsiz olarak seçildiğinde aktifleşir.                                                                                                    |
| VLANlar<br>(Trunk) | Taşınacak olan VLAN'ların ID bilgisi girilir.(Etiketli ve Etiketsiz seçili olmalıdır.)                                                                                                    |
| Native<br>VLAN     | Taşınacak olan Native VLAN'ın ID bilgisi girilir.                                                                                                    |

🖺 Kaydet

| Alan               | Açıklama                                                                                                    |
|--------------------|----------------------------------------------------------------------------------------------------|
| Durum              | Aktif/Pasif durumunu belirtme.                                                                                                    |
| Port<br>Türü       | LACP seçilir.                                                                                                    |
| LACP Adı           | LACP Adı girilir.                                                                                                    |
| Ethernetl<br>er    | Bu alanda IP'siz bacaklar seçilir.                                                                                                    |
| MTU                | MTU Değeri defaultta 1500 olarak gelmektedir, istenildiği takdirde değiştirilebilir.                                                                                                    |
| VLAN<br>Modu       | Etiketsiz: Tek VLAN taşınacaksa bu seçenek seçilir ve VLAN ID girilir.<br>Etiketli ve Etiketsiz: Birden fazla VLAN ve Native VLAN taşınacaksa bu seçenek seçilir.<br>Native VLAN belirtme zorunluluğu bulunmamaktadır. |
| VLAN ID            | Taşınması istenen tek VLAN'ın ID bilgisi girilir. VLAN Modu Etiketsiz olarak seçildiğinde aktifleşir.                                                                                                    |
| VLANlar<br>(Trunk) | Taşınacak olan VLAN'ların ID bilgisi girilir.(Etiketli ve Etiketsiz seçili olmalıdır.)                                                                                                    |
| Native<br>VLAN     | Taşınacak olan Native VLAN'ın ID bilgisi girilir.                                                                                                    |

#### İnternet Ağı

| e 🖉 🔒 | Akdeniz Bölgesi<br>VlanID: 33 Mersin 💂 🖝 | Omurga Switch (LACP)<br>Comurga Switch (LACP) |
|-------|------------------------------------------|-----------------------------------------------|
| e II  | VianiD: 7 Antalya 🔔 🖝                    | 🖜 🎫 ens33 100 mb/s MTU: 1500 T 🗙 🖋            |
|       | iç Anadolu                               | 🖢 🎘 ens36 100 mb/s MTU: 1500 T 🗙 🖋            |
|       | VianiD: 6 Ankara Şube 🖵 🖝                |                                               |

ePati Siber Güvenlik Teknolojileri A.Ş. Mersin Üniversitesi Çiftlikköy Kampüsü Teknopark İdari Binası Kat: 4 No: 411 Posta Kodu: 33343 Yenişehir / MERSİN ♦ www.epati.com.tr
 ▶ bilgi@epati.com.tr
 ↓ +90 324 361 02 33
 ➡ +90 324 361 02 39

× 1